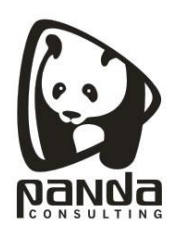

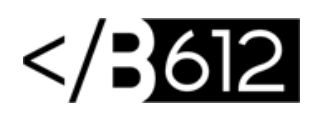

## Cómo configurar una cuenta IMAP en un dispositivo Android

Cómo configurar nuestro email corporativo en un Android:

1.- Dirígete a la aplicación "Correo", te aparecerá la siguiente pantalla:

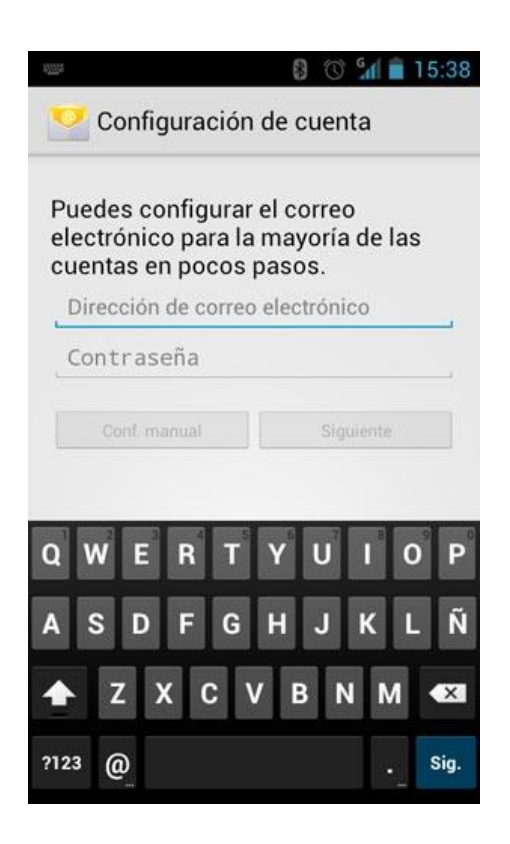

2.- Introduce tu cuenta de correo completa y la contraseña que has elegido. Pulsa

"Siguiente"

| 82028 <b></b>                                                                      | 8 🗇 🖬 🖬 15:39                                         |
|------------------------------------------------------------------------------------|-------------------------------------------------------|
| Configuración                                                                      | de cuenta                                             |
| Puedes configurar<br>electrónico para la<br>cuentas en pocos p<br>correoprueba@don | el correo<br>mayoría de las<br>pasos.<br>dominios.com |
|                                                                                    |                                                       |
| Conf. manual                                                                       | Siguiente                                             |
| qwert                                                                              | y u i o p                                             |
| a s d f g                                                                          | h j k l ñ                                             |
| 企 z x c v                                                                          | / b n m 🕶                                             |
| ?123 ,                                                                             | Ok                                                    |

3.- Pulsa la opción "IMAP", de esta manera cuando leas un correo con tu smartphone Android, el correo no será eliminado del servidor y podrás leerlo desde tu PC por ejemplo.

|             | 8 🕥 🚮 🗎 15:        |
|-------------|--------------------|
| Confi       | guración de cuenta |
| ¿Qué tipo d | de cuenta tienes?  |
|             | POP3               |
|             | ΙΜΑΡ               |
|             | Exchange           |
|             |                    |
|             |                    |
|             |                    |

Panda Consulting S.A. Cra. 49B No. 93-38 OFC 201, Bogotá, Colombia. Teléfonos: (571) 743 7043 www.pandacons.com - www.b612sas.com 4.- **Configurar el servidor de entrada:** Introduce de nuevo tu cuenta de correo completa y la contraseña que has elegido, como servidor IMAP deberás indicar "imap.tudominio.com" (cambiando tudominio.com por tu dominio), pulsa "Siguiente"

| 💙 Configuració                    | 8 🕥 개 🖬 15:40<br>n de cuenta |
|-----------------------------------|------------------------------|
| Nombre de usuario                 | ndominios.com                |
| Contraseña                        |                              |
| Servidor IMAP<br>imap.dondominios | s.com                        |
| Puerto<br>143                     |                              |
| Tipo de seguridad<br>Ninguno      |                              |
| Prefijo de ruta IMAP<br>Opcional  |                              |
| Anterior                          | Siguiente                    |

5.- Ahora tu smartphone comprobará los datos que has indicado:

| 6m                                                     | 8 🔞 😭 🕯   |  |
|--------------------------------------------------------|-----------|--|
| 🥂 Configuración de cuenta                              |           |  |
| Servidor SMTP                                          |           |  |
| smtp.dondominios.com                                   |           |  |
| Puerto                                                 |           |  |
| 587                                                    |           |  |
| Tipo de seguridad                                      |           |  |
| Comprobando la configuración del<br>servidor de salida |           |  |
| Cancelar                                               |           |  |
| ·····                                                  |           |  |
|                                                        |           |  |
| Anterior                                               | Siguiente |  |
|                                                        |           |  |

Panda Consulting S.A. Cra. 49B No. 93-38 OFC 201, Bogotá, Colombia. Teléfonos: (571) 743 7043 www.pandacons.com - www.b612sas.com

6.- Selecciona la frecuencia con la que el smartphone comprobará si hay nuevos correos y pulsa en "Siguiente":

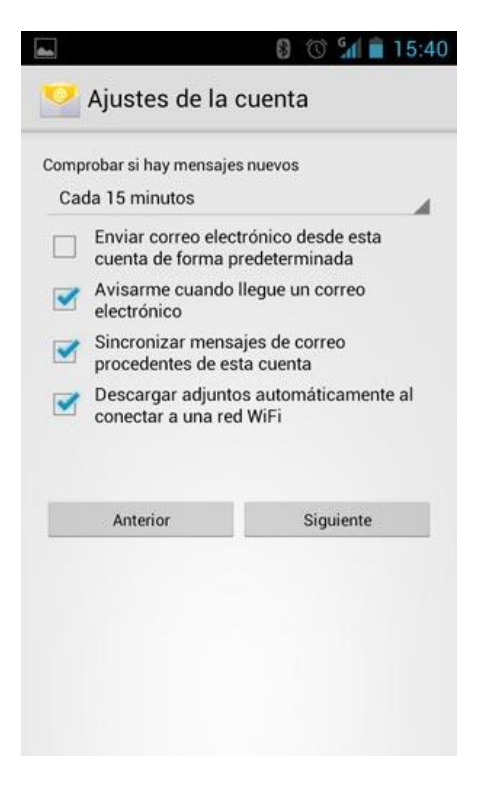

7. Finalmente escribe el nombre que deseas que aparezca al enviar los correos y pulsa en "Siguiente":

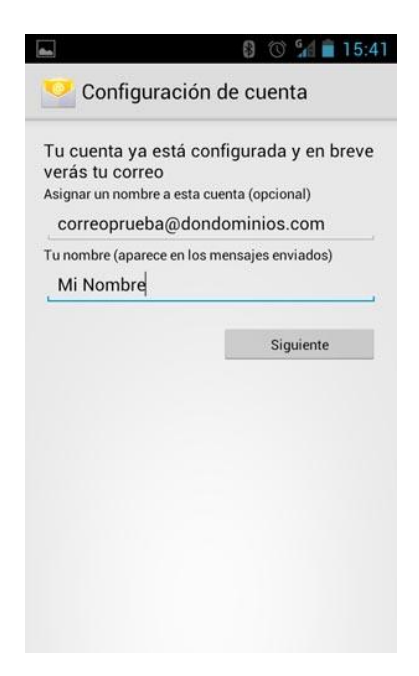

Panda Consulting S.A. Cra. 49B No. 93-38 OFC 201, Bogotá, Colombia. Teléfonos: (571) 743 7043 www.pandacons.com - www.b612sas.com 8. **¡Ya está!** Has finalizado la configuración de tu cuenta de correo, en unos minutos empezarán a aparecer tus correos en tu smartphone Android.

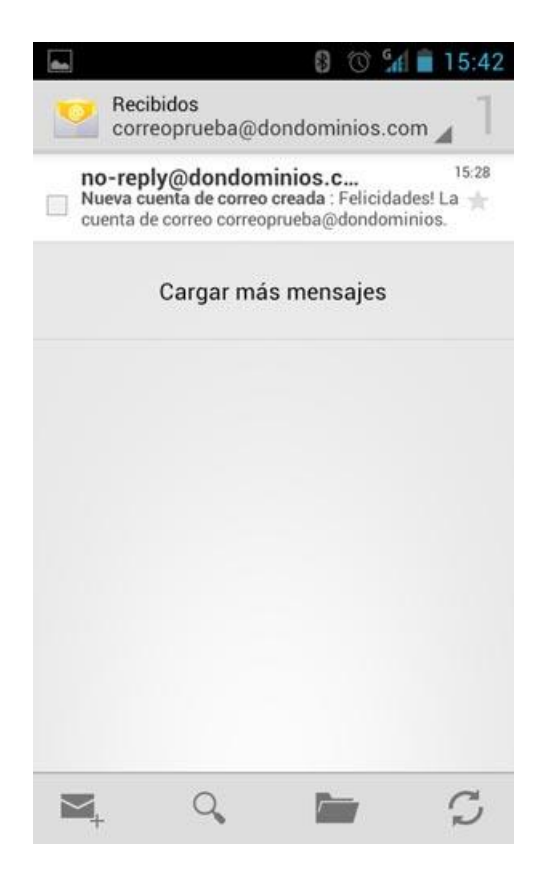